### 1. Site Owner should Enable the Tool in Lead Manager

Settings tab > Text Messaging

#### 2. Enter Agent(s) Routing Numbers

If the lead decides to call the company's text number it will go to that assigned agent phone number.

#### 3. Add Company Texting Phone Number

Only one number is required for this feature to work.

#### 4. Review Autoresponder Text Delivery

You have the option of when to delay the sign-up auto-response minutes and hours of operation.

#### 5. Create individual Sign Up Responder Texts to Respond Back to Leads

This is extremely important to set-up for each source.

#### 6. Create Text templates

Setting tabs > Templates > Sign-up Responder Texts

#### 7. Watch Our Detailed Lead Manager Texting "How to" Video

Go here to watch how http://docs.realgeeks.com/lead\_manager\_texting

#### **IMPORTANT NOTE**

\* The sign-up responder text message needs to be configured for **EACH** agent.

Text Notifications to YOU, the Agent

1. Add your SMS Text Email Address

Settings tab > General > Text Emails

## 2. Locate and Enable Notifications

Enable text notification under - Incoming text messages from leads.

Go here to watch how <u>http://docs.realgeeks.com/lead\_manager\_texting</u> and follow Step 5 for additional information.

# **IMPORTANT NOTE**

\* You will need to do this for **EACH** agent that wants to receive text notifications.